## **Library Guide**

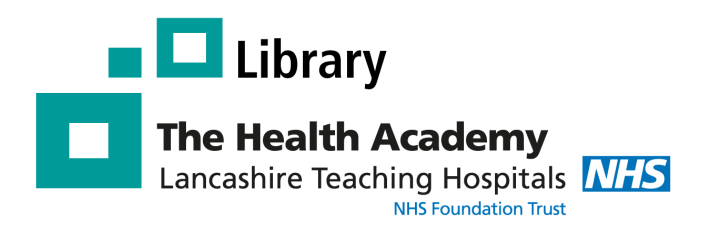

# **Renewing Your Library Books**

The Library catalogue can be accessed any where any time - at work, at home, or on the go. Go to the following website: <u>http://lancasteachinghospitals.nhslibraries.com/</u>

| HERITAGE ONLINE |                                                                                                    |
|-----------------|----------------------------------------------------------------------------------------------------|
|                 | Heritage Online<br>Welcome to our Online Catalogue<br>To start browsing our library catalogue please click on the button below<br>Enter Library Click here to access the catalogue |

## Logging Into the Library Catalogue

To **renew** your Library books, you need to log into the Library catalogue. For this, you need two things:

- 1 <u>A Reader Code</u> This can be found below the barcode on the back of your ID badge. Please note: you need to be a member of the Library to get your unique Reader Code.
- 2 <u>A 4-digit **PIN number**</u> This needs to be set up by Library staff. To do this email the library <u>library@lthtr.nhs.uk</u>

At the top right of the catalogue enter your **Reader Code** and **PIN number** and click '**Login'.** 

When you have logged in, the catalogue will return to the **search page**.

If you have logged in successfully **your name** will appear in the right-hand corner of the page under **'Account Information'.** You will also see **details about your account** - no. of loans you currently have, no. of reservations, and any fines.

|   | Please log in                     |
|---|-----------------------------------|
|   | Reader code                       |
|   | RC01409                           |
|   | PIN                               |
|   | ••••                              |
|   | Login                             |
| L | 1                                 |
|   | Enter your <b>Reader Code</b>     |
|   | and <b>PIN number</b> to login to |
|   | your Library account.             |
|   |                                   |
|   | Account information               |
|   | Amy Belch   Logout                |
|   | Loans <u>8</u>                    |
|   | Reserved <u>0</u>                 |

## **Excellence in Education**

## Renew a book

#### **Renewing Items**

Once logged in, you need to go to your Library account to renew your books. Click on **your name** at the right-hand side of the screen under the heading **'Account Information'**. A new page will appear showing details of your account.

Your Library account will provide a **full list of the items** you have on loan and when they are **due back**. You can also check any reservations you have placed, books you have borrowed in the past.

Recent

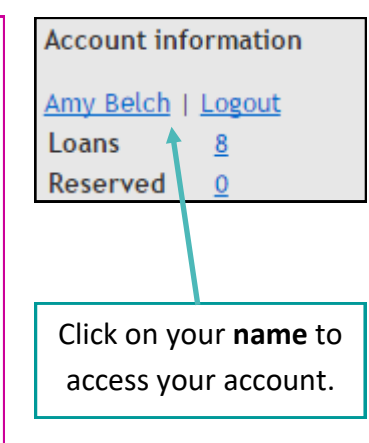

Click on these tabs to find out about your current loans, reservations and previous loans

To renew all items, click **'Select all'** and then **'Renew'**. All items will be renewed for another **4 weeks** (except short-loans which are 2 weeks)

| To renew an item, tick the box and then click the "Renew" button | Select All |
|------------------------------------------------------------------|------------|
|------------------------------------------------------------------|------------|

Charges

History

| Author       | Title                                                 | Medium | Due date    | Renewal | <b>√</b> |
|--------------|-------------------------------------------------------|--------|-------------|---------|----------|
| N. Gopee     | Mentoring and supervision in healthcare               | Text   | 23 Feb 2016 | 0 of 2  |          |
| C. Roseveare | Acute medicine: clinical cases uncovered              | Text   | 26 Jan 2016 | 0 of 2  |          |
| J. Higgs     | Clinical reasoning in the health professions. 3rd.ed. | Text   | 23 Feb 2016 | 0 of 2  |          |
| E. Baker     | Prescribing scenarios at a glance: workbook           | Text   | 23 Feb 2016 | 0 of 2  |          |
| J. Corne     | Chest X-ray made easy, 3rd ed.                        | Text   | 23 Feb 2016 | 0 of 2  |          |
| G. Douglas   | Macleod's clinical examination. 13th ed.              | Text   | 23 Feb 2016 | 0 of 2  |          |
| Tim Holt     | ABC of diabetes. 6th ed.                              | Text   | 23 Feb 2016 | 0 of 2  |          |
| E. Crosbie   | Key clinical topics in obstetrics and gynaecology     | Text   | 23 Feb 2016 | 0 of 2  |          |

Renew

Print

### Please note:

Loans

Reserved

- 1) Items **reserved by another user** cannot be renewed.
- 2) Each item can only be renewed 10 times via the Library catalogue. However, if you would like to keep the item for longer, please bring it into the Library for renewal. If the item has not been reserved by another user, you can borrow it again.

It will tell you how many times you've renewed a book out of a maximum of 10 renewals.

To renew an **individual title**, select the one you want to renew by clicking in the box and click **'Renew'**.

If you are experiencing any problems renewing your books please contact the Library: Tel: 01772 522763 or Email: library@lthtr.nhs.uk